## Overview

In a store-and-forward network, routers maintain one or more queues for each output line. These are necessary as a packet may arrive and be destined for a line which is already busy. A queuing policy defines a set of rules for placing packets into the queue and taking them back out. The traditional policy is First-In, First-Out (FIFO), which is easy to implement and treats all data streams the same. A packet which has newly arrived is placed at the end of the queue and waits its turn to be sent.

Now that the Internet is also used to carry voice and video streams, simple FIFO mechanisms are not sufficient. Voice and video applications require bounds on the delay and delay variation (jitter) that a packet will experience. One way to implement these bounds is to treat the packets differently within the router's queues. In the Weighted Fair Queuing (WFQ) policy, one queue is maintained for each priority class. Weights are associated with the classes based on their importance. Queues are then serviced (i.e., packets are taken from the queues and sent on the outgoing line) at rates based on their weights. For instance, if queue A was assigned a weight of one, and queue B was assigned a weight of two, then two packets would be sent from queue B for every one sent from queue A. By assigning voice and video streams to a queue with higher weight, they can be given precedence over standard data traffic.

In the Priority Queuing policy, multiple queues are again maintained based on the priority classes assigned to the packets. In this case though, *all* high-priority packets get sent before any low-priority packets. If we have two queues, one configured to handle priority-one traffic, and one configured to handle priority-two traffic, the priority-two queue will be serviced until it is empty, and only then will the priority-one queue be serviced. Priority one transmissions will be preempted if any new priority-two packets arrive.

### Objective

To examine the effects of applying different router queuing policies. We will examine packet loss rate due to buffer overflow at the router, queuing delay, and queuing delay variation.

### **Build the Simulation Model**

Start up OPNET IT Guru Academic Edition.
Select the File tab => New...
Choose Project and click on OK.
Change the Project Name to xx\_QOS\_Queuing (where xx are your initials). Set the Scenario Name to PQ and click on OK.
In the Initial Topology window, select Create Empty Scenario and click on Next.
In the Choose Network Scale window, select Choose from Maps and click on Next.
In the Choose Map window, choose usa and click on Next.
In the Select Technologies window, click on Next.
In the Review window, click on OK.

| 🛨 Startup Wizard: Review                                                     |                                               | ×                |
|------------------------------------------------------------------------------|-----------------------------------------------|------------------|
| Review the values you have chosen. Use the<br>'Back' button to make changes. | Scale<br>Map<br>Model Family<br>None Selected | Choose From Maps |
|                                                                              | Quit E                                        | <br>≩ackK        |

First, we will configure two FTP-based applications which are identical, except for the priorities associated with them.

Select an **Application Config** object from the Object Palette and place it in the project workspace. Right click on the object and choose **Edit Attributes**. Set the **name** attribute to **Applications**.

Expand the **Application Definitions** attribute and set the **rows** attribute to **2**. Expand the **row 0** attribute and set the **Name** attribute to **FTP\_Low\_Priority\_Application**. Expand the **Description** attribute and edit the value of the **Ftp** attribute. Set the **Inter-Request Time** (secs) attribute to **exponential(5)**. Set the **File Size** (bytes) attribute to **constant(500000)**. In both cases, you will need to set the **Special Value** field to **Not Used** in order to modify the attribute values. Notice that the **Type of Service** field is set to **Best Effort (0)**. Best Effort is the lowest priority level. The application you have now defined will transfer one 500 KB file after another with an average of 5 seconds between the transfers. Click on **OK** to close the window.

| 🛨 (Ftp) Table                   |                           |  |
|---------------------------------|---------------------------|--|
| Attribute                       | Value                     |  |
| Command Mix (Get/Total)         | 100%                      |  |
| Inter-Request Time (seconds)    | exponential (5)           |  |
| File Size (bytes)               | constant (500000)         |  |
| Symbolic Server Name            | FTP Server                |  |
| Type of Service                 | Best Effort (0)           |  |
| RSVP Parameters                 | None                      |  |
| Back-End Custom Application     | Not Used                  |  |
| <u>D</u> etails <u>P</u> romote | <u>C</u> ancel <u>D</u> K |  |

Now expand the **row 1** attribute and set the name to **FTP\_High\_Priority\_Application**. Again, set the **Inter-Request Time (secs)** to **exponential(5)** and the **File Size (bytes)** to **constant(500000)**. Next, change the **Type of Service** field to **Excellent Effort (3)**. Excellent Effort provides a higher priority than Best Effort. Click on **OK** twice to close the windows.

|            | 품 (Ftp) Table                                     |                                      |
|------------|---------------------------------------------------|--------------------------------------|
|            | Attribute                                         | Value                                |
|            | Inter-Request Time (seconds)<br>File Size (bytes) | exponential (5)<br>constant (500000) |
|            | Symbolic Server Name<br>Type of Service           | FTP Server<br>Excellent Effort (3)   |
|            | RSVP Parameters<br>Back-End Custom Application    | None<br>Not Used                     |
|            | Details Promote                                   |                                      |
|            |                                                   |                                      |
| (node      | _0) Attributes                                    |                                      |
| ype: Uti   | lities                                            |                                      |
| Attrib     | ute                                               | Value                                |
| na<br>?⊨na | ame                                               | Applications                         |
| 2  - m     | odel                                              | Application Config                   |
| ()<br>€    | CE Tier Information                               | None                                 |
|            | oplication Definitions                            | ()                                   |
|            | - rows                                            | 2                                    |
| E          | ]row 0                                            |                                      |
| 0          | -Name                                             | FTP_Low_Priority_Application         |
| 0          | + Description                                     | ()                                   |
| E          | row 1                                             |                                      |
| 0          | -Name                                             | FTP_High_Priority_Application        |
|            | <ul> <li>Description</li> </ul>                   | []                                   |
| 2          | – Custom                                          | Off                                  |
| 2          | – Database                                        | Off                                  |
| 2          | – Email                                           | Off                                  |
| 2          | – Ftp                                             | ()                                   |
| 2          | Http                                              | Off                                  |
| 2          | – Print                                           | Off                                  |
| 2          | - Remote Login                                    | Off                                  |
| 2          | Video Conferencing                                | Off                                  |
| 2)         |                                                   |                                      |
| 96 L C D & | noo Encodor Cohomoo                               | All Cohomos                          |
|            |                                                   |                                      |
| Apply (    | Changes to Selected Objects                       | ☐ A <u>d</u> vanced                  |

Select a **Profile Config** object from the Object Palette and place it in the project workspace. Right click on the object and choose **Edit Attributes**. Set the **name** attribute to **Profiles**.

Expand the **Profile Configuration** attribute and set the **rows** attribute to **2**. Expand the **row 0** attribute and set the **Profile Name** to **FTP\_Low\_Priority\_Profile**. Expand the **Applications** attribute and set the **rows** attribute to **1**. Expand the **row 0** attribute and set the **Name** to **FTP\_Low\_Priority\_Application**. Set the **Duration** (seconds) to **End of Last Task**. Expand the **Repeatability** attribute and set the **Inter-repetition Time** (seconds) to constant(0).

# **OPNET Lab Manual**

Expand the row 1 attribute, and set the **Profile Name** to **FTP\_High\_Priority\_Profile**. Expand the **Applications** attribute and set the **rows** attribute to 1. Expand the **row 0** attribute and set the **Name** to **FTP\_High\_Priority\_Application**. Set the **Duration (seconds)** to **End of Last Task**. Expand the **Repeatability** attribute and set the **Inter-repetition Time (seconds)** to **constant(0)**. Click on **OK** to close the window.

Click on **OK** to close the window.

|   | Attribute                         | Value                        |  |  |
|---|-----------------------------------|------------------------------|--|--|
| າ | - name                            | Profiles                     |  |  |
| ž |                                   | Profile Config               |  |  |
| 2 | Profile Configuration             | []                           |  |  |
| 2 | L rows                            | 2                            |  |  |
|   | Trow 0                            |                              |  |  |
| 2 | Profile Name                      | FTP_Low_Priority_Profile     |  |  |
| 2 | Applications                      | ()                           |  |  |
| 2 | - rows                            | 1                            |  |  |
|   | 🗖 row 0                           |                              |  |  |
| 2 | - Name                            | FTP_Low_Priority_Application |  |  |
| ? | Start Time Offset (seconds)       | uniform (5,10)               |  |  |
| 2 | - Duration (seconds)              | End of Last Task             |  |  |
| 2 | <ul> <li>Repeatability</li> </ul> | []                           |  |  |
| 2 | Inter-repetition Time (sec        | constant (0)                 |  |  |
| 2 | Number of Repetitions             | Unlimited                    |  |  |
| 2 | L Repetition Pattern              | Serial                       |  |  |
| 2 | – Operation Mode                  | Serial (Ordered)             |  |  |
| 2 | - Start Time (seconds)            | uniform (100,110)            |  |  |
| 2 | – Duration (seconds)              | End of Simulation            |  |  |
| 2 | 🕂 Repeatability                   | Once at Start Time           |  |  |
|   | 🖃 row 1                           |                              |  |  |
| 2 | – Profile Name                    | FTP_High_Priority_Profile    |  |  |

Now that we have profiles created, we will build a network to use them.

Select a **ppp\_wkstn** device from the Object Palette and place it in the project workspace.

Right click on the station and choose **Edit Attributes**. Modify the **name** attribute of the device to **FTP Low Client**.

Edit the **Application: Supported Profiles** attribute. Set the **rows** attribute to **1**, expand the **row 0** attribute, and set the **Profile Name** to **FTP\_Low\_Priority\_Profile**.

Click on **OK** to close the window.

| 🛨 (FTP Low Client) Attributes 📃 🗖 🔀    |                           |  |  |  |
|----------------------------------------|---------------------------|--|--|--|
| Type: workstation                      |                           |  |  |  |
| Attribute                              | Value                     |  |  |  |
| ⑦ ⊢ name                               | FTP Low Client            |  |  |  |
| ⑦ - model                              | ppp_wkstn                 |  |  |  |
| ②                                      | Unspecified               |  |  |  |
| ② Application: Destination Preferences | None                      |  |  |  |
| ② — Application: Supported Profiles    | []                        |  |  |  |
| ⑦ Frows                                | 1                         |  |  |  |
| - row 0                                |                           |  |  |  |
| Profile Name                           | FTP_Low_Priority_Profile  |  |  |  |
| Application: Supported Services        | None                      |  |  |  |
| ⑦                                      | None                      |  |  |  |
| (?)                                    | Single Processor          |  |  |  |
| ⑦                                      | Auto Assigned             |  |  |  |
| (?) + IP Host Parameters               | []                        |  |  |  |
| ()                                     | Default                   |  |  |  |
| ③                                      | []                        |  |  |  |
| ①                                      | Sun Ultra 10 333 MHz      |  |  |  |
| ③ Server: Modeling Method              | Simple CPU                |  |  |  |
| (?) + TCP Parameters                   | Default                   |  |  |  |
|                                        |                           |  |  |  |
|                                        | -1                        |  |  |  |
|                                        |                           |  |  |  |
| Apply Changes to Selected Objects      | Advanced                  |  |  |  |
| <u>F</u> ind Next                      | <u>C</u> ancel <u>D</u> K |  |  |  |
| ,                                      |                           |  |  |  |

Select another **ppp\_wkstn** device from the Object Palette and place it in the project workspace. Right click on the station and choose **Edit Attributes**. Modify the **name** attribute of the device to **FTP High Client**.

Edit the **Application: Supported Profiles** attribute. Set the **rows** attribute to **1**, expand the **row 0** attribute, and set the **Profile Name** to **FTP\_High\_Priority\_Profile**.

Click on **OK** to close the window.

Select a **ppp\_server** device from the Object Palette and place it in the project workspace.

We will now set up the server to support both FTP applications that we defined.

Right click on the device and choose **Edit Attributes**. Modify the **name** attribute of the server to **FTP Server**. Edit the **Application: Supported Services** attribute. Set the **rows** attribute to **2**. Set the **Name** in the first row to **FTP\_Low\_Priority\_Application**. Set the **Name** in the second row to **FTP\_High\_Priority\_Application**. Click on **OK** twice to close the windows.

# **OPNET Lab Manual**

| Ξ | Application: Supported Services) | Table 📃 🗖                       | × |
|---|----------------------------------|---------------------------------|---|
|   | Name                             | Description                     | - |
|   | FTP_Low_Priority_Application     | Supported                       |   |
|   | FTP_High_Priority_Application    | Supported                       |   |
|   |                                  |                                 |   |
|   |                                  |                                 |   |
|   |                                  |                                 |   |
|   |                                  | 7                               | Ŧ |
|   | T                                | ×                               | - |
|   | 2 Rows Delete Inse               | ert Dyplicate Move Up Move Down |   |
|   | D <u>e</u> tails <u>P</u> romote | <u>C</u> ancel <u>OK</u>        |   |

| 🛨 (node_0) Attributes               |                           |  |  |  |
|-------------------------------------|---------------------------|--|--|--|
| Type: server                        |                           |  |  |  |
| Attribute                           | Value                     |  |  |  |
| ⑦ ⊢ name                            | FTP Server                |  |  |  |
|                                     | ppp_server                |  |  |  |
| Application: ACE Tier Configuration | Unspecified               |  |  |  |
| Application: Supported Services     | []                        |  |  |  |
| ①                                   | None                      |  |  |  |
| ①                                   | Single Processor          |  |  |  |
| (?)                                 | []                        |  |  |  |
| ①                                   | Default                   |  |  |  |
| ③                                   | []                        |  |  |  |
| ③ - Server Address                  | Auto Assigned             |  |  |  |
| ①                                   | Sun Ultra 10 333 MHz      |  |  |  |
| ③ - Server: Modeling Method         | Simple CPU                |  |  |  |
| ①                                   | Default                   |  |  |  |
|                                     | <b>T</b>                  |  |  |  |
| Apply Changes to Selected Objects   | ☐ A <u>d</u> vanced       |  |  |  |
| <u></u> Eind Next                   | <u>C</u> ancel <u>O</u> K |  |  |  |

Select 2 **ethernet4\_slip8\_gtwy** devices from the Object Palette and place them in the project workspace. Right click on the first router and choose **Set Name**. Set the **Name** to **Router 1**. Right click on the second router and choose **Set Name**. Set the **Name** to **Router**.

Select **PPP\_DS1** links from the Object Palette and use them to connect the two FTP clients to Router 1, and to connect the two routers together. Select a **PPP\_DS3** link from the Object Palette and use it to connect the FTP Server to the QoS Router.

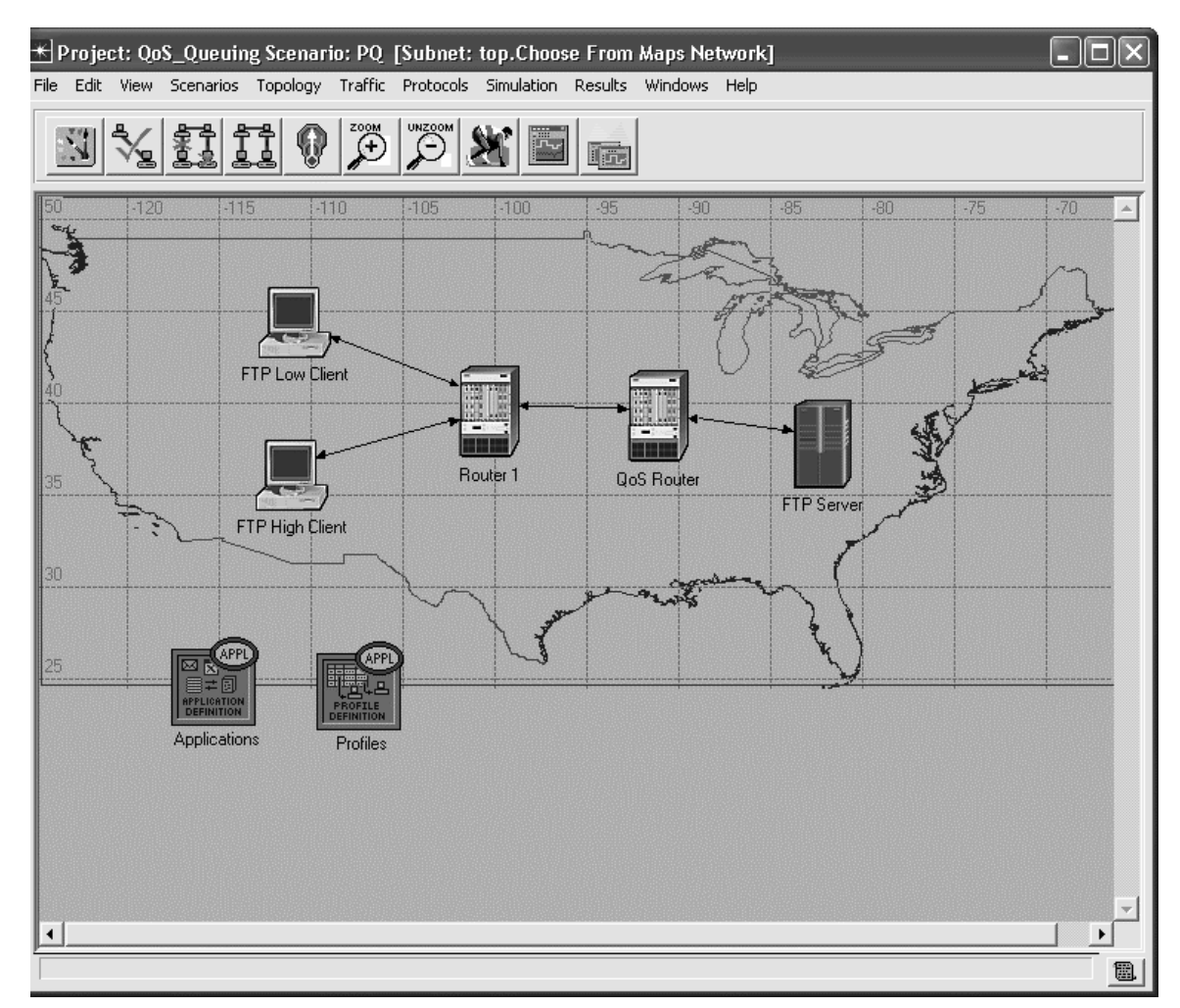

Then we need to set up the queuing mechanisms to be used by the routers.

Right click on the QoS Router and choose Select Similar Nodes so that we can apply changes to both routers at the same time. Select the **Protocols** tab => IP => QoS => Configure QoS... Set the QoS Scheme to Priority Queuing. Note that the QoS profile is ToS Based, which means that the router will use the Type of Service field in the IP packet header to determine which packets get priority. The Best Effort and Excellent Effort priorities that we defined earlier are represented using the ToS field.

Click on the radio button next to **Interfaces on selected router**(s).

Click on **OK** to close the window.

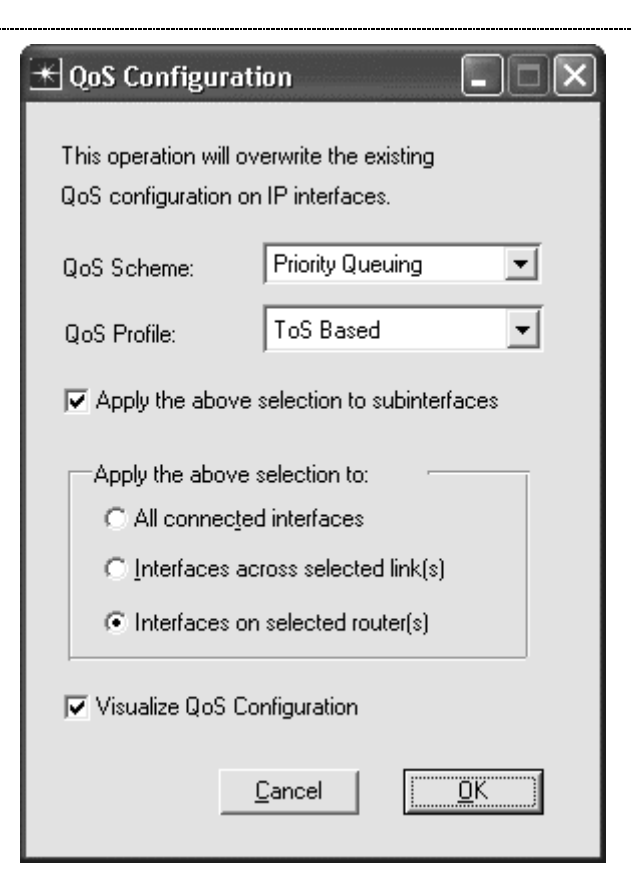

You have now configured the QoS Router to use the priority queuing mechanism on its interfaces. Note that a **QoS Config** object automatically appears in the project workspace. This is due to the fact that we configured the QoS Router to use queuing mechanisms.

Right click on the PPP link that connects the QoS Router and Router 1, and choose **Edit Attributes**. Inspect the **port a** and **port b** attributes to see which interface is being used on the QoS Router (IF10 in our example). Your configuration may differ from the one shown, depending on how you placed your PPP link. Click on **OK** to close the window.

| 🔣 (Router 1 <-> QoS Router) Attributes |                           |
|----------------------------------------|---------------------------|
| Attribute                              | Value                     |
| ⑦ ⊢ name                               | Router 1 <-> QoS Router   |
| (?) - model                            | PPP_DS1                   |
| Port a                                 | Router 1.PPP (IF4 P0)     |
| Port b                                 | QoS Router.PPP (IF10 P0)  |
| ⑦                                      | None                      |
|                                        | -                         |
| Apply Changes to Selected Objects      | ☐ A <u>d</u> vanced       |
| <u>Find Next</u>                       | <u>C</u> ancel <u>D</u> K |

Right click on the QoS Router and choose Edit Attributes. Expand the IP Routing Parameters item, the Interface Information item, and the row item for the interface you just found, row 10 in our example. Expand the QoS Information item. Edit the Buffer Size (bytes) attribute and set the value to 100000. By making the

buffer size on this interface relatively small, buffer overflow will occur more quickly, allowing us to see the results of the different queuing mechanisms more easily. Note that overflow would eventually occur anyway since the FTP Server is generating lots of traffic over the DS3 line which connects it to the QoS Router, but the QoS Router has only a DS1 line to forward traffic on to the clients. Click on **OK** to close the window.

| () ⊯         | 🛨 (QoS Router) Attributes 📃 🗖 🔀          |                           |  |  |  |  |
|--------------|------------------------------------------|---------------------------|--|--|--|--|
| Type: router |                                          |                           |  |  |  |  |
|              |                                          |                           |  |  |  |  |
|              | Attribute                                | Value                     |  |  |  |  |
|              | row 10                                   |                           |  |  |  |  |
|              | - Name                                   | IF10                      |  |  |  |  |
|              | – Status                                 | Active                    |  |  |  |  |
|              | Address                                  | Auto Assigned             |  |  |  |  |
|              | – Subnet Mask                            | Auto Assigned             |  |  |  |  |
|              | + Secondary Address Information          | Not Used                  |  |  |  |  |
|              | Subinterface Information                 | None                      |  |  |  |  |
|              | - Routing Protocol(s)                    | RIP                       |  |  |  |  |
|              | – MTU (bytes)                            | IP                        |  |  |  |  |
|              | + Metric Information                     | Default                   |  |  |  |  |
| 0            | QoS Information                          | []                        |  |  |  |  |
|              | <ul> <li>Incoming CAR Profile</li> </ul> | None                      |  |  |  |  |
| 0            | - Outgoing CAR Profile                   | None                      |  |  |  |  |
|              | Buffer Size (Bytes)                      | 100000                    |  |  |  |  |
| 1            | Processing Rate (bits/sec)               | Link Speed                |  |  |  |  |
|              | -Queuing Scheme                          | Priority Queuing          |  |  |  |  |
| 0            | L Queuing Profile                        | ToS Based                 |  |  |  |  |
| 0            | – Multicast Mode                         | Disabled                  |  |  |  |  |
| 0            | 🕂 Layer 2 Mappings                       | None                      |  |  |  |  |
| 2            | + Packet Filter                          | None                      |  |  |  |  |
|              | Apply Changes to Selected Objects        | ☐ A <u>d</u> vanced       |  |  |  |  |
|              | <u>Find Next</u>                         | <u>C</u> ancel <u>O</u> K |  |  |  |  |

**Configure and Run the Simulation** 

Right click on the QoS Router and select **Choose Individual Statistics**. Expand the **IP Interface** item, and select the **Buffer Usage (packets)**, the **Queue Delay Variation (sec)**, the **Queuing Delay (sec)**, and the **Traffic Dropped (packets/sec)** statistics. Click on **OK** to close the window.

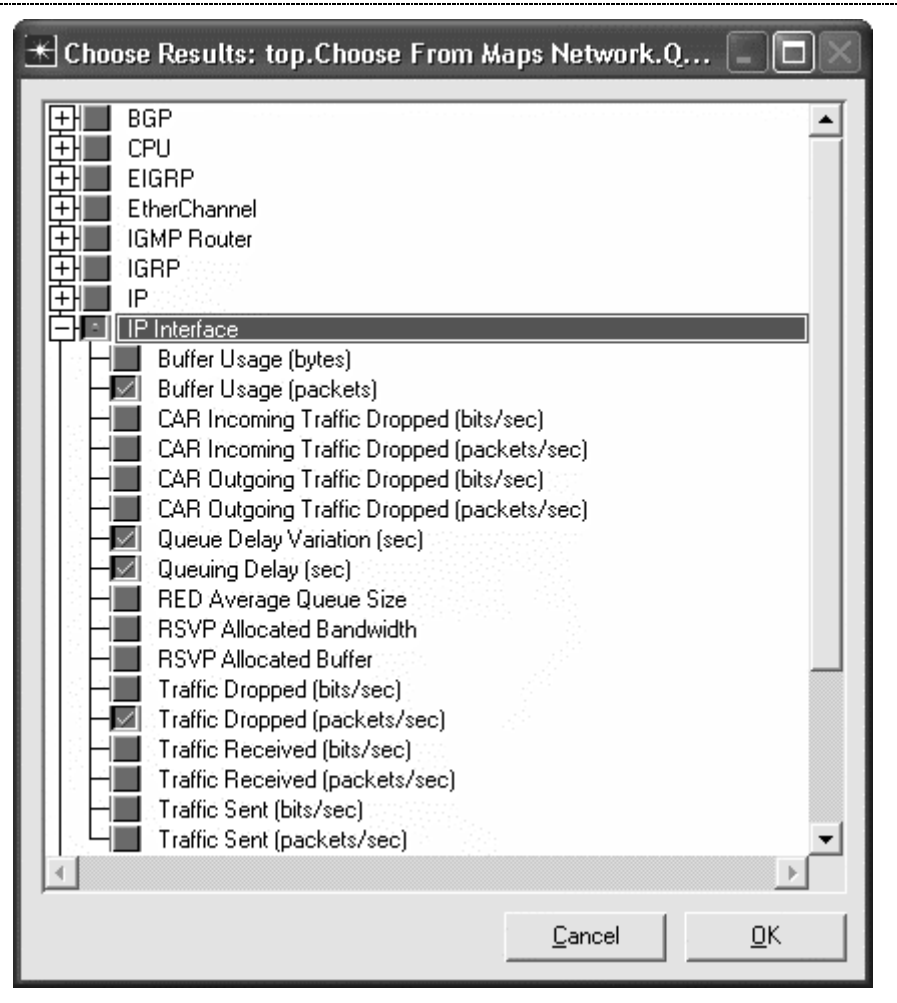

Select Simulation => Configure Discrete Event Simulation...

Under the **Common** tab, set the **Duration** to **10**, and the unit to **minute**(s).

Click on **Run** to run the simulation.

When the simulation has completed, click on Close to close window.

| 🛣 Configure Simu                                                                                       | ılation: QoS_Que | uing-WFQ     |          |                |            |
|----------------------------------------------------------------------------------------------------|------------------|--------------|----------|----------------|------------|
| Common Global Attributes Object Attributes Reports SLAs Animation Profiling Advanced Environment Files |                  |              |          |                |            |
| Duration:                                                                                              | 10               | minute(s)    | <b>•</b> |                |            |
| Seed:                                                                                                  | 128              |              |          |                |            |
| Values per statistic:                                                                                  | 100              |              |          |                |            |
| Update interval:                                                                                       | 100000           | Events       |          |                |            |
|                                                                                                    |                  |              |          |                |            |
| ✓ Enable simulation                                                                                    | log              |              |          |                |            |
|                                                                                                    | -                |              |          |                |            |
|                                                                                                    |                  |              |          |                |            |
|                                                                                                    |                  |              |          |                |            |
|                                                                                                    |                  |              |          |                |            |
|                                                                                                    |                  |              | 1        |                |            |
| <u> </u>                                                                                               |                  | <u>H</u> elp |          | <u>C</u> ancel | <u>0</u> K |

### **Inspect and Analyze Results**

Select the **Results** tab => **View Results...** 

Select and expand the **Object Statistics** item, the **Choose From Maps Network** item, the **QoS Router** item, and the **IP Interface** item. Select the **PQ Traffic Dropped (packets/sec) IF10 Q1** and **PQ Traffic Dropped (packets/sec) IF10 Q0 (Default Queue)** statistics. Note that interface 10 (IF10) is the interface on the QoS router which connects it to Router 1. If, during configuration setup, you found that a different interface was used in your model, replace IF10 with that interface for the rest of the results analysis steps. Use the **As Is** mode to view all statistics. The selected statistics show how many packets were dropped due to buffer overflow. Q1 corresponds to the high-priority traffic and Q0 corresponds to the low-priority traffic. Note that the high-priority queue has a lower drop rate than the low-priority queue. Click on the statistics again to disable the preview.

**OPNET Lab Manual** 

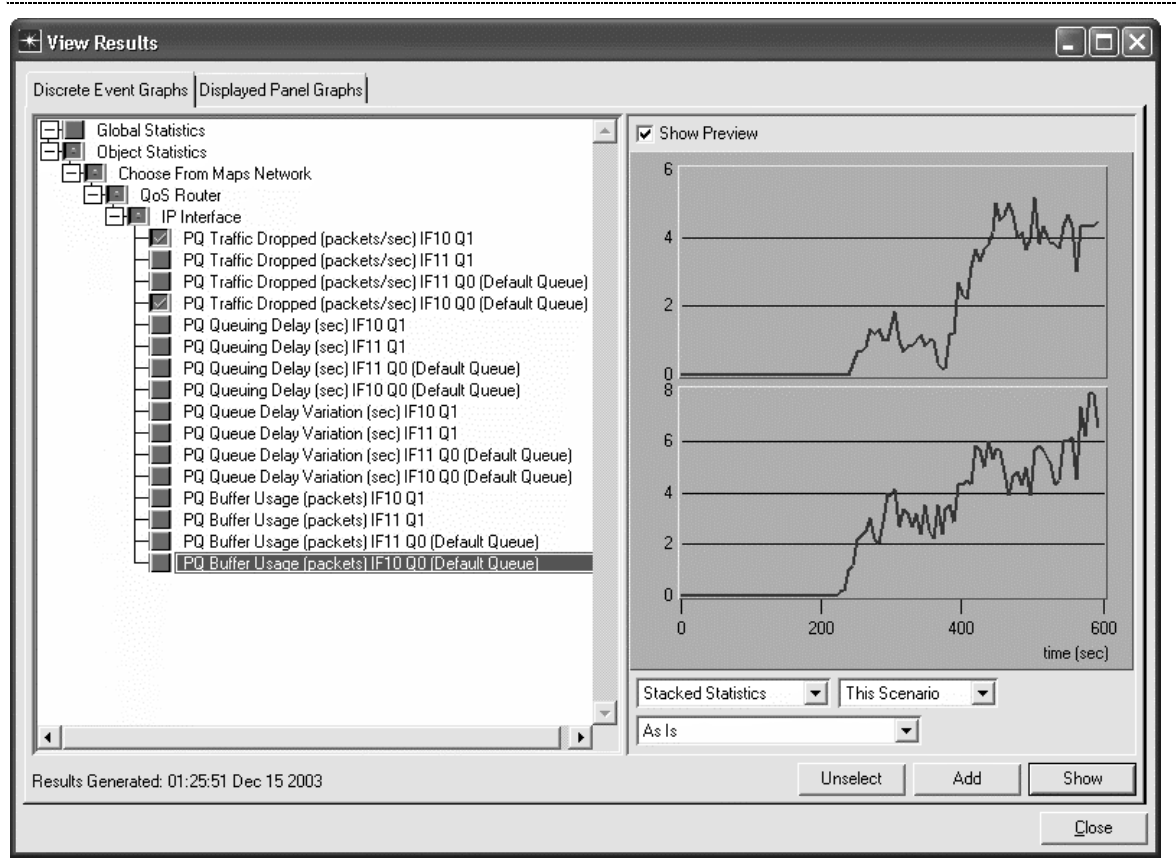

Select the **PQ Queuing Delay (sec) IF10 Q1** and **PQ Queuing Delay (sec) IF10 Q0 (Default Queue)** statistics. These statistics show how long packets had to wait in the queue before being sent. You can see that the low-priority traffic (Q0) experienced drastically longer queuing delay than the high-priority traffic (Q1). Click on the statistics again to disable the preview.

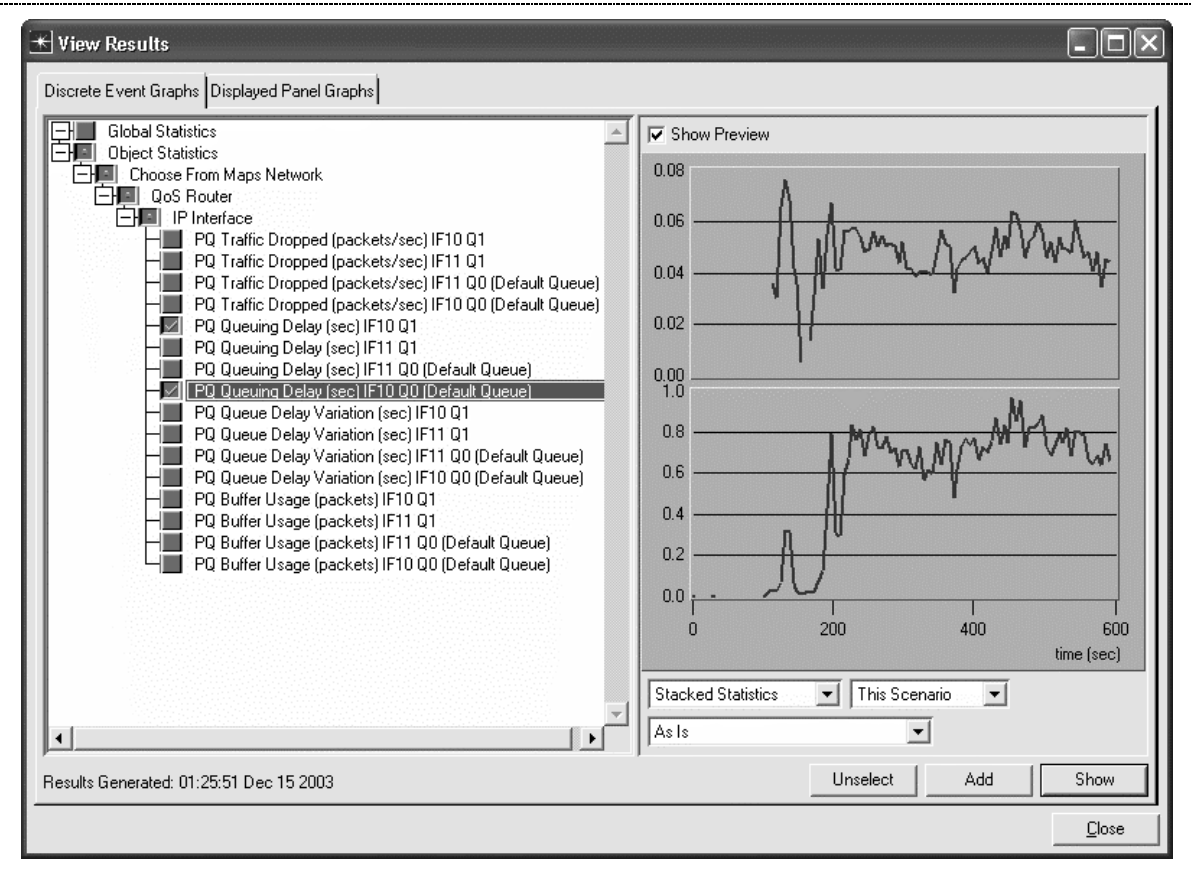

Select the **PQ Queue Delay Variation (sec) IF10 Q1** and **PQ Queue Delay Variation (sec) IF10 Q0 (Default Queue)** statistics. These statistics show the *variation* in queuing delay (jitter) that packets experienced. Again, the high-priority traffic experiences much less jitter than the low-priority traffic. Click on the statistics again to disable the preview.

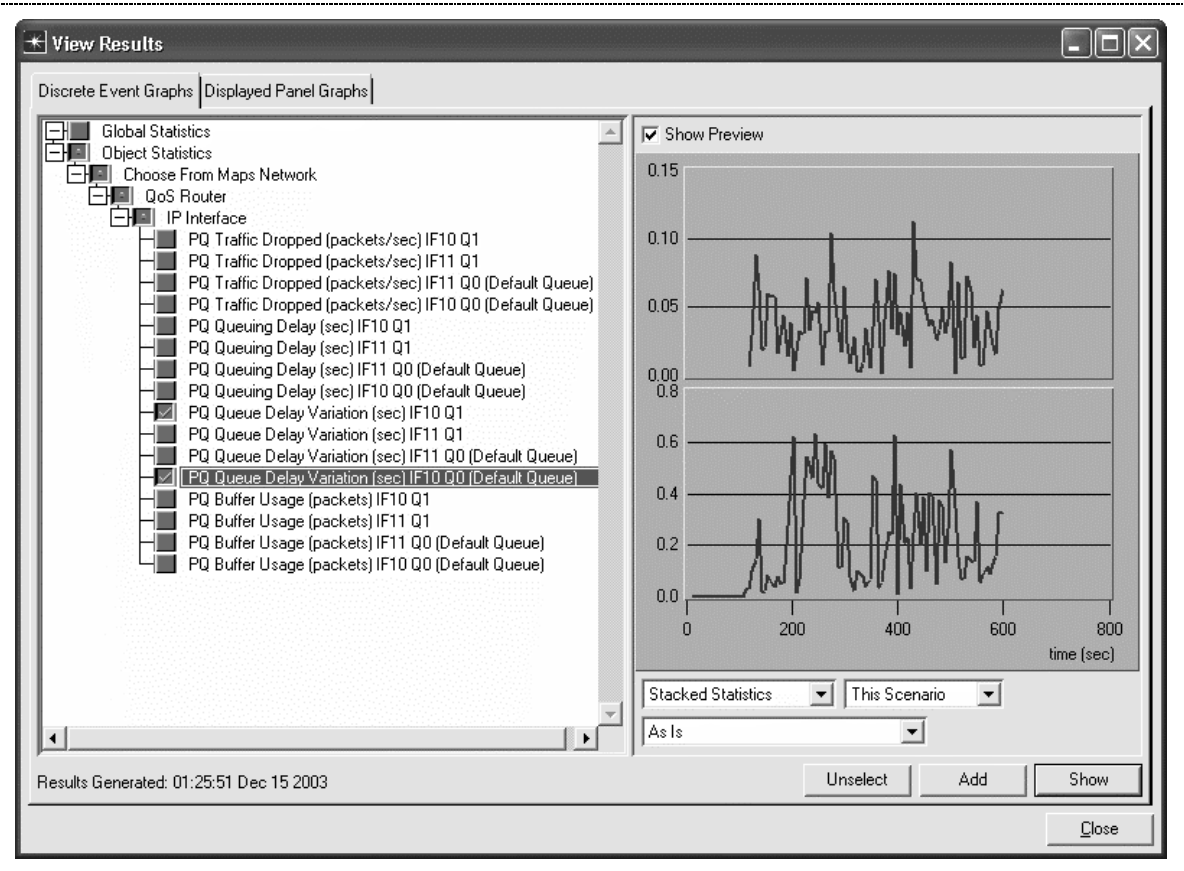

Select the **PQ Buffer Usage (packets) IF10 Q1** and **PQ Buffer Usage (packets) IF10 Q0 (Default Queue)** statistics. These statistics show how many packets were waiting in the queue at any time during the simulation. You can see that many low-priority packets were waiting in the queue at all times, while high-priority packets were seldom kept waiting. Click on the statistics again to disable the preview.

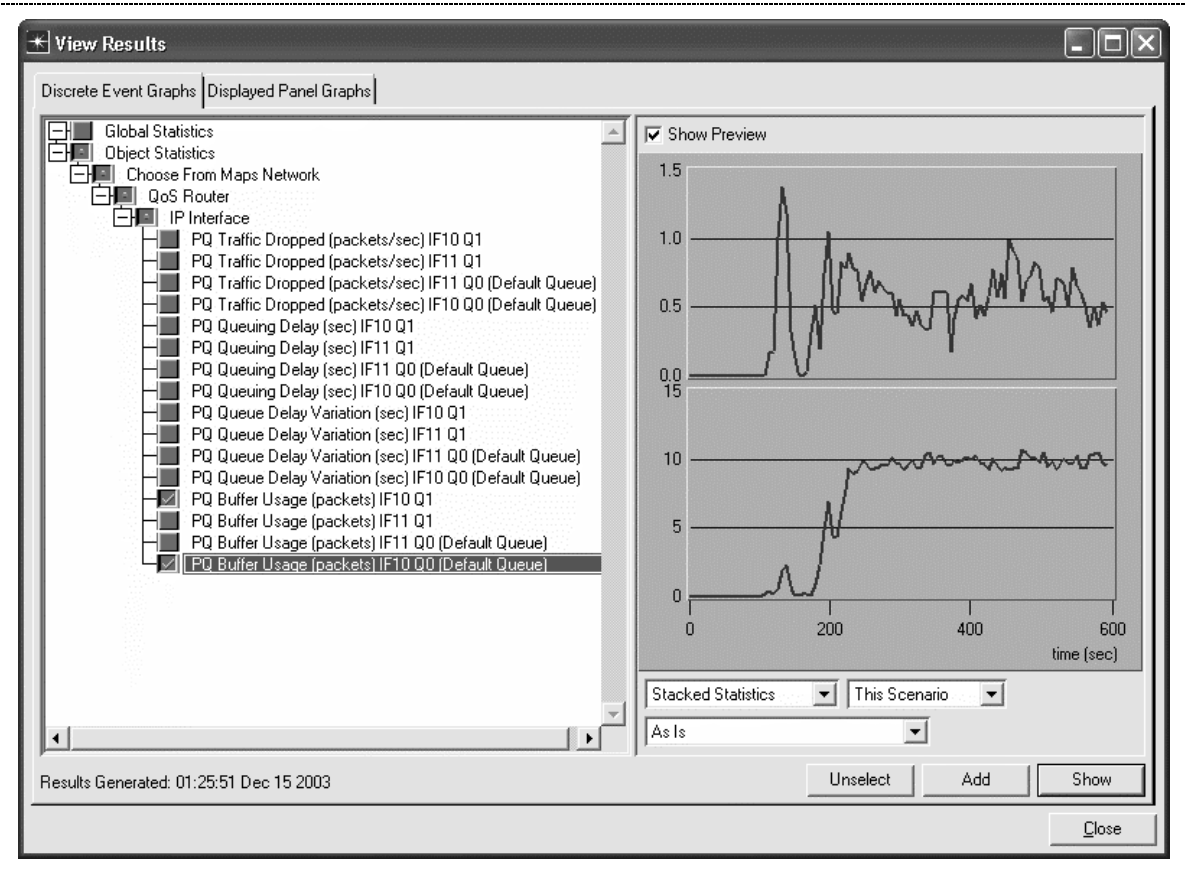

Save your model and close all windows.

### Questions

1. Duplicate your scenario and name it WFQ (for Weighted Fair Queuing). Select both routers and choose the **Protocols** tab => IP => QoS => Configure QoS... Set the QoS Scheme to WFQ. Note that the QoS profile is **ToS Based**, which means that the router will use the ToS field that we defined for the application to determine which packets get priority.

Click on the radio button next to **Interfaces on selected router(s)**.

Click on **OK** to close the window.

Rerun the simulation and examine the relative packet drop rate, delay, delay variation, and buffer occupancy. Explain your results.

2. Duplicate your scenario and name it **FIFO**. Select the two routers and choose the **Protocols** tab  $\Rightarrow$  **IP**  $\Rightarrow$  **QoS**  $\Rightarrow$  **Configure QoS**... Set the **QoS** Scheme to **FIFO**. FIFO routers treat all packets the same. No priorities are implemented.

Click on the radio button next to Interfaces on selected router(s).

Click on **OK** to close the window.

Rerun the simulation and examine the relative packet drop rate, delay, delay variation, and buffer occupancy. Explain your results.

3. Compare the Weighted Fair Queuing, Priority Queuing, and FIFO schemes in terms of drop rate, delay, and delay variation. What are the advantages and disadvantages of each?

4. Edit the attributes of the QoS Parameters object. Look in the WFQ Profiles attribute at the ToS based profile. What weights are associated with the various ToS values in the WFQ scheme? How do these weights affect the operation of the router?

5. Edit the attributes of the QoS Parameters object. Look in the Priority Queuing Profiles at the ToS based profile. How many priority levels are defined? What ToS values are associated with each priority level?

6. Edit the attributes of the QoS Parameters object. Look in both the Priority Queuing Profiles and the WFQ Profiles. Other than ToS, how else may packets be classified for priority service?